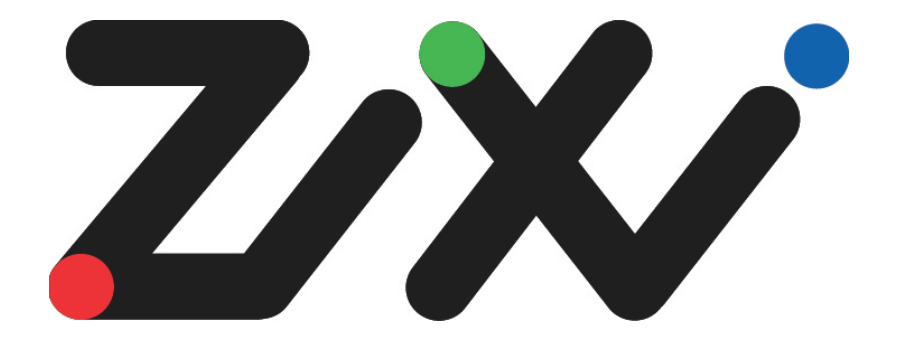

# Zixi Installation Guide

Software Version 1.11 Document Version DOC18-540-0001 Copyright © Zixi 2018 All Rights Reserved

## **Legal Notice**

This document contains proprietary and confidential material of Zixi LLC. Any unauthorized reproduction, use, or disclosure of this material, or any part thereof, is strictly prohibited. This document is solely for the use of Zixi employees and authorized Zixi customers. The material furnished in this document is believed to be accurate and reliable. However, no responsibility is assumed by Zixi LLC. for the use of this document or any material included herein. Zixi LLC. reserves the right to make changes to this document or any material included herein at any time and without notice.

For more information visit: <u>www.Zixi.com</u>. Copyright © Zixi 2018 Waltham, MA U.S.A. All Rights Reserved.

\* See back for additional licensing information

## **Table of Contents**

| Legal Notice                                        | 2 |
|-----------------------------------------------------|---|
| Table of Contents                                   | 3 |
| Introduction                                        | 1 |
| Security Settings                                   | 1 |
| Activating the License                              | 5 |
| Zixi Feeder License Activation                      | 5 |
| Zixi Broadcaster License Activation                 | 5 |
| Zixi Receiver License Activation                    | 5 |
| Installation on Linux                               | 7 |
| System Requirements - Linux                         | 3 |
| Downloading and Extracting the Installation File    | 3 |
| Installation on Windows                             | ) |
| System Requirements - Windows1                      | 1 |
| Downloading and Running the Installation - Windows1 | 1 |

Security Settings

## Introduction

The following installation guide includes installation procedures for the following Zixi products on Linux and Windows environments:

- Zixi Feeder
- Zixi Broadcaster
- Zixi Receiver

## **Security Settings**

The installation requires an internet connection and the following ports must be opened on your Firewall(s) for inbound and outbound traffic:

- For Feeder open UDP port 2088
- For Receiver open UDP port 2077
- For Broadcaster open UDP port 2088 and 2077
- For remote web management open the following TCP ports:
  - Feeder open TCP port 4200
  - Receiver open TCP port 4300
  - Broadcaster open TCP port 4444

To activate Zixi license please ensure connection to URL: license.zixi.com via TCP port 80. If you cannot open this connection, you can activate your license through a "License File".

To obtain a license file, please contact Zixi support - support@zixi.com.

R

Zixi Feeder License Activation

## **Activating the License**

The activation of the license is performed in the relevant web-based management UI.

To activate Zixi license please ensure connection to URL: license.zixi.com via TCP port 80. If you cannot open this connection, you can activate your license through a "License File"

To obtain a license file, please contact Zixi support - support@zixi.com.

### **Zixi Feeder License Activation**

In order to start using Zixi Feeder, you must first activate your license. Zixi Feeder and its optional features are activated by license files. Before you first use Zixi Feeder and when you wish to add optional features, you will need to activate the appropriate license.

- ➡ To activate the Zixi Feeder license using a license key:
  - From your web browser, navigate to: <u>http://localhost:4200</u> A user authentication window opens.
  - 2. In the User Name field, type admin and in the Password field, type '1234'.
  - 3. Click **OK**.
  - 4. In the **Status** page of the Zixi Feeder, click **Options** in the menu bar. The drop-down menu is displayed.
  - 5. Click Activate License.

The Activate License window appears.

| Activate License |        | × |
|------------------|--------|---|
| Key:             |        |   |
|                  |        |   |
| Activate         | Cancel |   |

6. Enter your **Activation Key** and click **Activate**. Once entered, The Zixi Feeder is enabled.

## **Zixi Broadcaster License Activation**

- ➡ To activate the Zixi Broadcaster license:
  - 1. From your web browser, navigate to: <u>http://localhost:4444</u> A user authentication window opens.
  - 2. In the User Name field, type 'admin' and in the Password field, type '1234'.
  - 3. Click OK.

#### **Activating the License**

Zixi Receiver License Activation

- 4. In the Zixi Broadcaster **Status** page, click **Options**. The various options are displayed.
- 5. Click **Activate License**. The Activate License window appears.
- 6. Enter your Activation Key and click **Activate**. Once entered, The Zixi Broadcaster is enabled.

### **Zixi Receiver License Activation**

- ➡ To activate the Zixi Receiver license:
  - From your web browser, navigate to: <u>http://localhost:4300</u> A user authentication window opens.
  - 2. In the User Name field, type 'admin' and in the Password field, type '1234'.
  - 3. Click **OK**.
  - 4. In the **Status** page of the Zixi Receiver, click **Options** in the menu bar. The drop-down options menu is displayed.

|                    | ▼ Options | ථ Restart |
|--------------------|-----------|-----------|
| a Activate License |           |           |
|                    |           |           |
| 🖝 Load License     |           |           |

 Click Activate License. The Activate License window appears.

| Activate Licen | se 🗙   |
|----------------|--------|
| Key:           |        |
|                |        |
| Activate       | Cancel |

Enter your Activation Key and click Activate.
 Once entered, the Zixi Receiver, has been licensed.

Zixi Receiver License Activation

## **Installation on Linux**

The installation process includes the following steps:

- 1. Check that you have a link and credentials to the Zixi download site and the license activation keys. If you don't have them, please contact Zixi Support <a href="mailto:support@zixi.com">support@zixi.com</a>.
- 2. Check that your system meets the System Requirements Linux.
- 3. Download and extract the installation file(s), by Downloading and Extracting the Installation File.
- 4. Activate the license through the web-based management UI, by

System Requirements - Linux

5. Activating the License.

### **System Requirements - Linux**

#### Hardware

- CPU: Intel i3 dual core CPU or above
- RAM: 4 GB RAM
- Networking: 2 x 1GB network card

#### **Operating System**

- Linux CentOS 6/7, 64 bit (recommended)
- Linux Ubunto 12/14, 64 bit
- Linux Debian 7/8, 64 bit
- Non-GUI server distribution recommended due to conflicts with NetworkManager GUI application.

#### **Network Management**

- Feeder GUI: TCP 4200
- Broadcaster GUI: TCP 4444
- Receiver GUI: TCP 4300
- SSH Remote Tunnel: If enabled, the device reaches out on port 22 to the remote access server.

#### Network Streaming

- HTTP Proxy: TCP 4500
- HTTP Origin: TCP 7777 for HLS, HDS and DASH
- Zixi Push Pull to Broadcaster: UDP port 2088
- Zixi Pull to receiver: UDP port 2077
- Zixi Pull to receiver: UDP port 2077
- UDP PULL/PUSH: Specified by user.
- RTMP server: TCP 1935

### **Downloading and Extracting the Installation File**

After receiving the email with the download link and the license activation keys, follow the instructions below. The downloading and the extraction of all Zixi Products (e.g. Zixi Feeder, Zixi Broadcaster, etc.) is the same. You just need to enter in the <zixi\_product> parameter the relevant product.

#### **Installation on Linux**

Downloading and Extracting the Installation File

C

Make sure you are logged in as a Root user. If you are not logged in as a Root user, use the su command.

#### ➡ To download and extract the file:

1. Create a Zixi folder by typing the following commands in the Linux console:

```
# mkdir /zixi
# cd /zixi
```

 Type the # wget command followed by the download link that you have received via email, while excluding the "http://" part of the link.
 For example:

```
# wget --user=<customer_Name>--ask-password
downloads.zixi.com/<customerName>/<zixi_product>-
<version_number>.tar.gz
```

- 3. You will be requested to enter a password, type the password that you have received from Zixi support.
- 4. Extract the installation file by typing the following command:

```
# tar xvfz <zixi_product>-<version_number>.tar.gz
# cd <zixi_product>
```

5. Run the installation script file by typing the following command:

#./installMe.sh

6. Run prerequisites script file by typing the following command:

```
#./prerequisites.sh
```

Following the completion of the installation proceed to license activation procedure.

Downloading and Extracting the Installation File

## **Installation on Windows**

The installation process includes the following steps:

- 1. Check that you have a link and credentials to the Zixi download site and the license activation keys. If you don't have them, please contact Zixi Support <a href="mailto:support@zixi.com">support@zixi.com</a>
- 2. Check that your system meets the System Requirements Windows.
- 3. Download and run the installation file(s), by Downloading and Running the Installation Windows.
- 4. Activate the license through the web-based management UI, by

System Requirements - Windows

5. Activating the License.

### **System Requirements - Windows**

#### Hardware

- Recommended processor: Intel<sup>®</sup> Core<sup>™</sup> i3 dual-core or quad-core
- Memory requirements: 2GB
- Network interface cards: Minimum of two gigabit Ethernet adapters are required

#### **Operating System**

- Windows<sup>®</sup> Server 2008/2012, 32-bit or 64-bit
- Windows 7/8, 32-bit or 64-bit

#### **Network Management**

- Feeder GUI: TCP 4200
- Broadcaster GUI: TCP 4444
- Receiver GUI: TCP 4300
- SSH Remote Tunnel: If enabled, the device reaches out on port 22 to the remote access server.

#### **Network Streaming**

- HTTP Proxy: TCP 4500
- HTTP Origin: TCP 7777 for HLS, HDS and DASH
- Zixi Push Pull to Broadcaster: UDP port 2088
- Zixi Pull to receiver: UDP port 2077
- Zixi Pull to receiver: UDP port 2077
- UDP PULL/PUSH: Specified by user.
- RTMP server: TCP 1935

### **Downloading and Running the Installation - Windows**

After receiving the email with the download link and the license activation keys, follow the instructions below. The downloading and the extraction of all Zixi Products (e.g. Zixi Feeder, Zixi Broadcaster, etc.) is the same. In this procedure we will use Zixi Broadcaster as an example.

1. Download the Zixi Broadcaster installation file.

Downloading and Running the Installation - Windows

2. Double-click on the Zixi Broadcaster installation file. The **License Agreement** window appears.

| ense Agreement                                                                                                    | -          |
|----------------------------------------------------------------------------------------------------|------------|
| ease review the license terms before installing Zixi Broadcaster.                                                                           | 4          |
| ess Page Down to see the rest of the agreement.                                                                                             |            |
| ixi LLC.                                                                                                    | ^          |
| oftware License Agreement                                                                                                    |            |
| Y CLICKING THE "I AGREE" BUTTON, YOU (THE "LICENSEE") AGREE TO BE BOUND                                                                     | BY         |
| HE TERMS AND CONDITIONS OF THIS ZIXI SOFTWARE LICENSE AGREEMENT (TH<br>AGREEMENT"), PLEASE READ THIS AGREEMENT CAREFULLY BEFORE CLICKING TH | E<br>HE "T |
| GREE" BUTTON BELOW. IF YOU DO NOT AGREE TO ALL OF THE TERMS OF THIS                                                                         | NOT        |
| IGREE" BUTTON AND YOU WILL NOT BE ABLE TO INSTALL AND USE THE ZIXI                                                                          |            |
| OFTWARE PRODUCTS.                                                                                                    | ~          |
| you accept the terms of the agreement, click I Agree to continue. You must accept                                                           | ot the     |
| greement to install 21xl broadcaster.                                                                                                    |            |
|                                                                                                    |            |

Downloading and Running the Installation - Windows

 After reading the license agreement, click I Agree. The Installation Location window appears.

 Zixi Broadcaster Setup
 —
 ×

 Choose Install Location Choose the folder in which to install Zixi Broadcaster.
 Setup will install Zixi Broadcaster in the following folder. To install in a different folder, click Browse and select another folder. Click Next to continue.
 Destination Folder
 C:\Program Files\Zixi\Broadcaster
 Browse...

Space required: 60.9MB Space available: 97.6GB

Zixi L

| LC, |        |        |   |
|-----|--------|--------|---|
|     | < Back | Next > | C |

4. Select the folder in which the Broadcaster files are installed. The default location is in the Zixi folder which is in the **Program Files** folder.

ancel

Downloading and Running the Installation - Windows

- 5. Click Next. The Broadcaster ID window appears. Z Txi Broadcaster Configuration Please take a moment to go over the default configuration for Zixi Broadcaster. Zixi Broadcaster network ID: ELI-PC Zixi LLC. ZMILLC. ABack Install Cancel
- 6. Input a name for the **Broadcaster ID**. The default is the local host.

#### Installation on Windows

Downloading and Running the Installation - Windows

- 7. Click Install.
  The installation progress window appears.
  Z ixi Broadcaster Setup
  Installation Complete
  Setup was completed successfully.
- When the installation is complete, click Close.
   The Broadcaster Login page opens in your browser.